#### **INTERFACE GENERALE D'UNE APPLICATION**

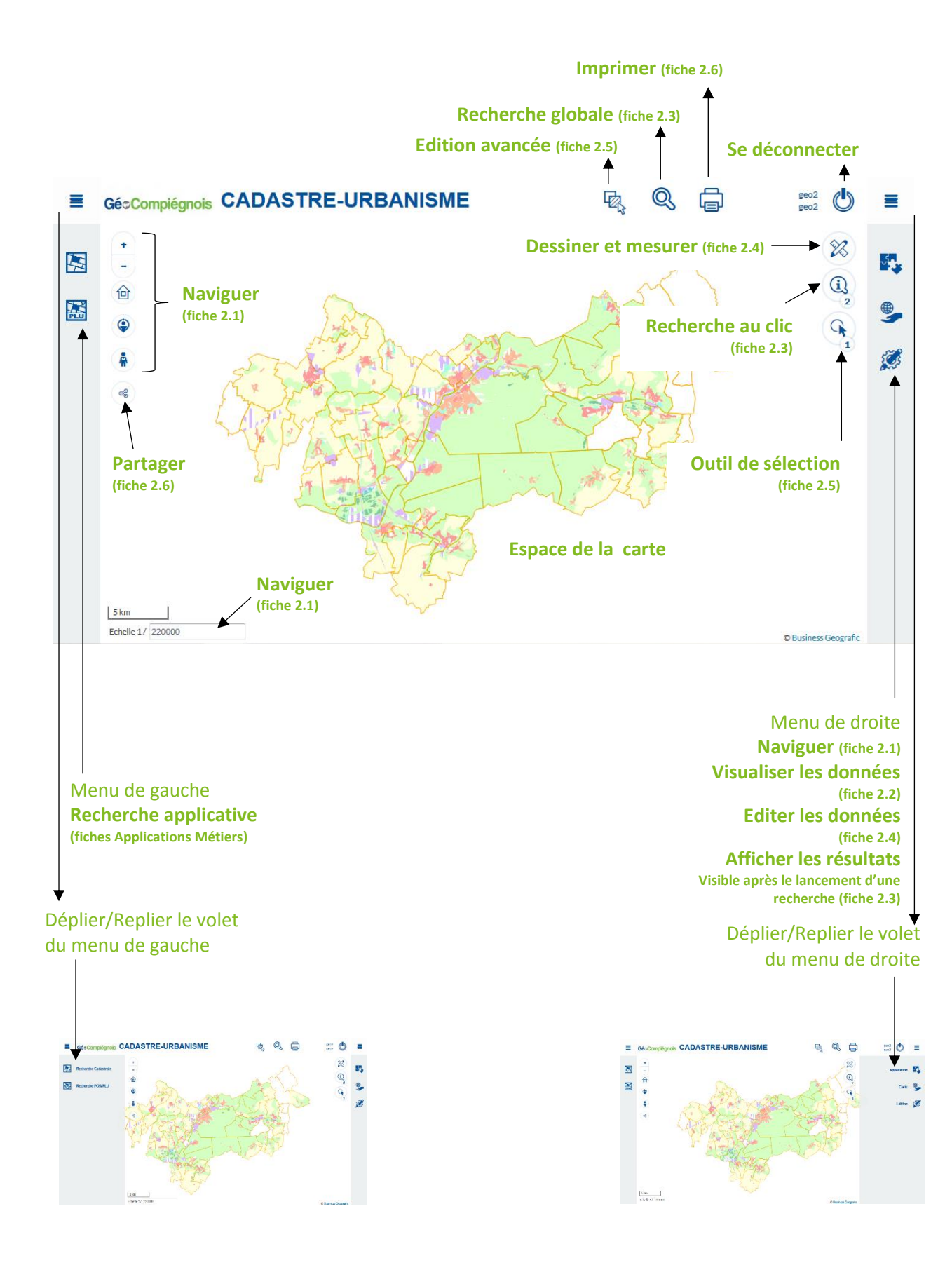

# INTERFACE

APPLICATION

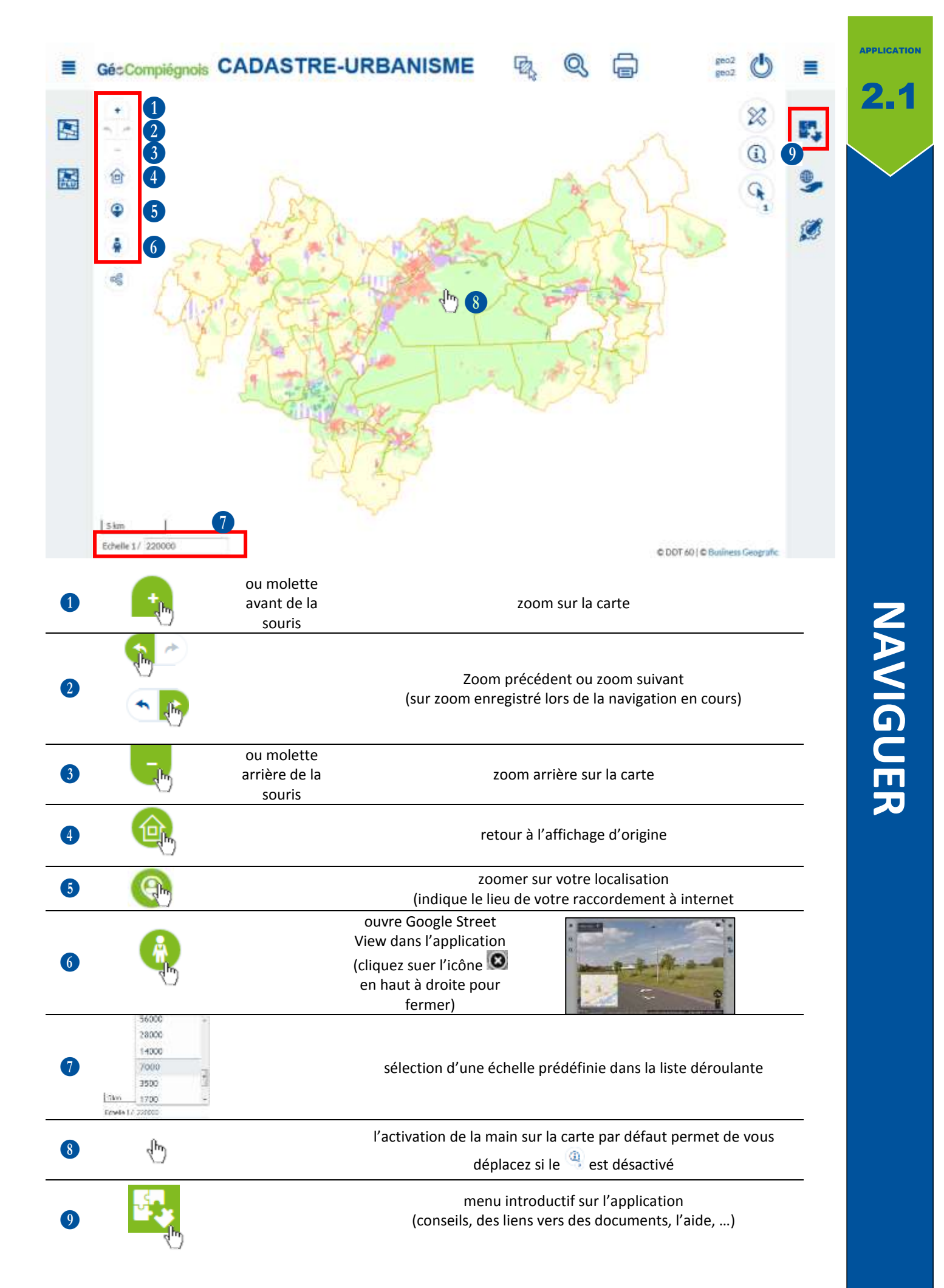

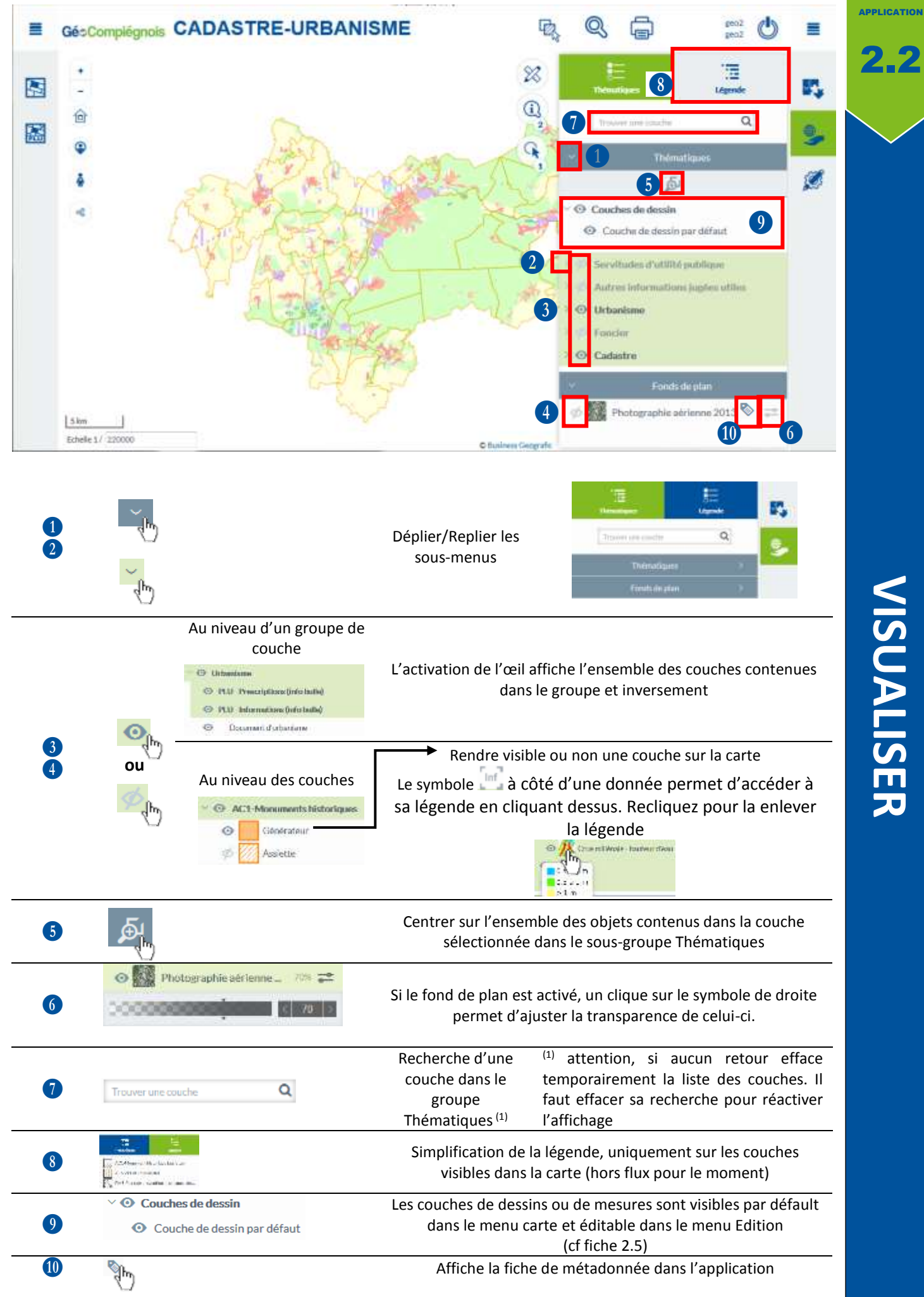

VISUALISER

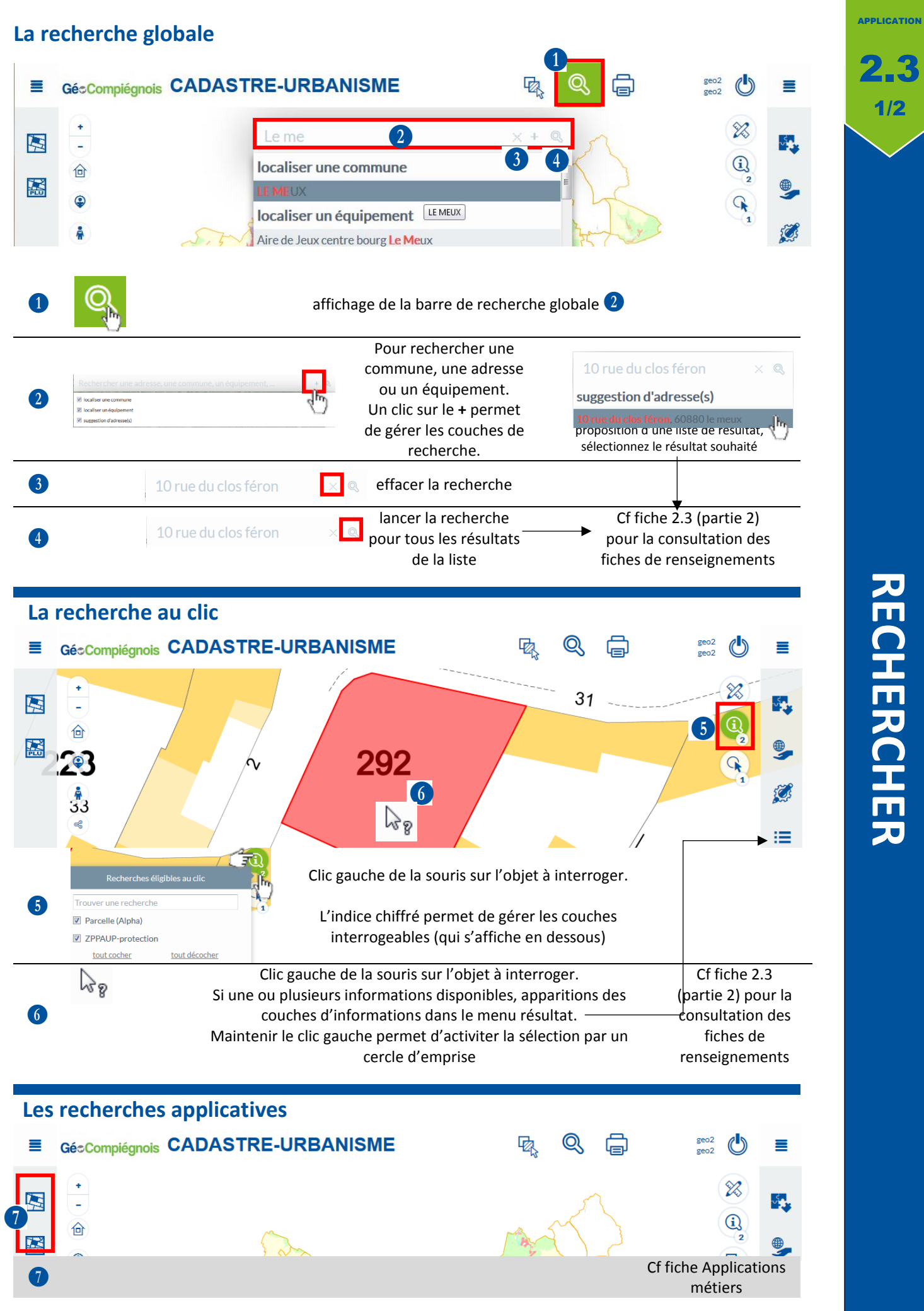

#### Le menu résultat s'affiche après une recherche globale, au clic ou applicative

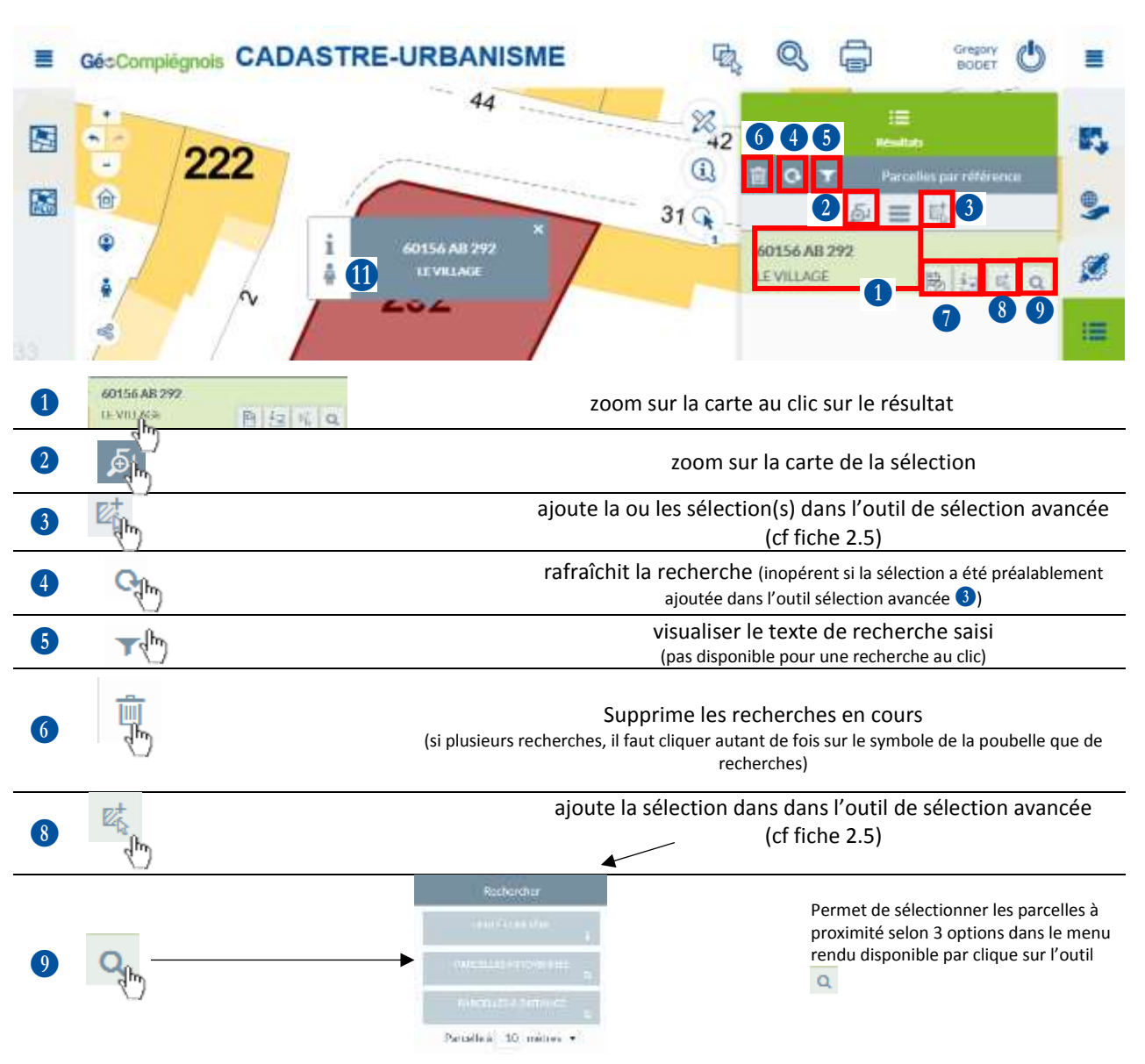

### La fiche d'informations

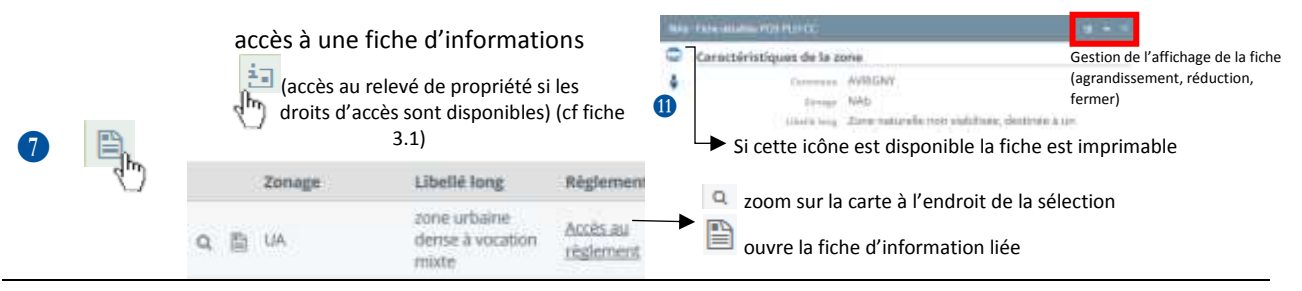

#### Les infos bulles 292 ---- $\mathbf{10}$ affichage d'une info bulle d'informations au passage sur certains objets 10 pour ouvrir Google Street View dans l'application i pour ouvrir la fiche d'informations 7 🗎

activer au centrage du résultat via la sélection dans le menu résultat, mise en surbrillance de la parcelle et apparition d'une info bulle

RECHERCHER

APPLICATION

2/2

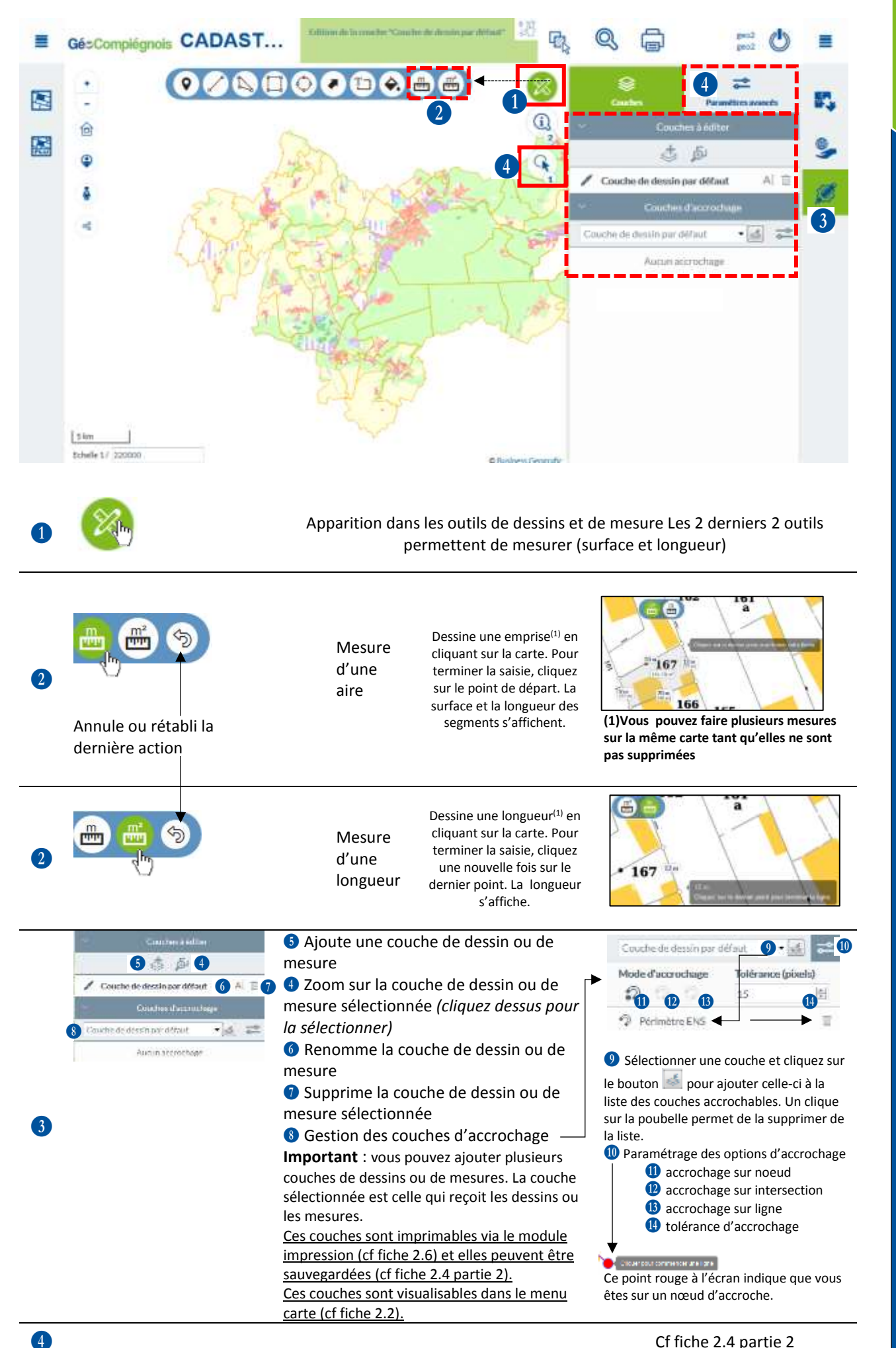

APPLICATION

1/3

Cf fiche 2.4 partie 2

![](_page_6_Figure_0.jpeg)

**Gé**cCompiégnois

# Le menu édition avancée est disponible lorsqu'il y a au moins 1 sélection insérée dans le panier (1).

![](_page_7_Figure_1.jpeg)

APPLICATION

2.5

![](_page_8_Figure_0.jpeg)

# Module d'impression

![](_page_8_Figure_2.jpeg)

DIFFUSER

## Fonctionnalité disponible avec des droits d'édition

(cf fiche 2.3 page 2, rubrique La fiche d'informations auparavant)

# Modifier une fiche d'information

|   |         | TILTMANN - Info Etablissement (hor                                                                                                    | s Sirene) 🗖                                                                                                    | <b>→</b> × |
|---|---------|----------------------------------------------------------------------------------------------------|----------------------------------------------------------------------------------------------------|------------|
|   | *       | Caractéristique(s)                                                                                                    |                                                                                                    |            |
|   |         | SIREN                                                                                                    | 353117328                                                                                                    |            |
|   |         | SIRET                                                                                                    | 35311732800032                                                                                                    |            |
|   |         | Libellé (service économie)                                                                                                    | TILTMANN                                                                                                    |            |
|   |         | Effectifs                                                                                                    | 4                                                                                                    | E          |
|   |         | Date de l'effectif                                                                                                    |                                                                                                    |            |
|   |         | Source de l'effectif                                                                                                    | Info entrenrise                                                                                                    |            |
|   |         |                                                                                                    | nio entreprise                                                                                                    |            |
|   |         | Observations                                                                                                    |                                                                                                    |            |
|   |         | Suivi des mises à jour                                                                                                    |                                                                                                    |            |
|   |         | Date de mise à jour des données                                                                                                    | 17/03/16                                                                                                    |            |
|   |         | Date de mise à jour du directeur                                                                                                    | 05/08/09                                                                                                    |            |
|   |         | Opérateur de saisie                                                                                                    |                                                                                                    |            |
|   |         | Organisme de saisie                                                                                                    | ARC                                                                                                    | -          |
|   |         |                                                                                                    |                                                                                                    | ER         |
|   | ou      |                                                                                                    | activation de l'édition<br>des données de la fiche d'inform                                                                                                    | ations     |
|   | ou      |                                                                                                    | activation de l'édition<br>des données de la fiche d'inform                                                                                                    | ations     |
| 4 | ou      | TILTMANN - Info Etablissement (hor                                                                                                    | activation de l'édition<br>des données de la fiche d'inform<br>s Sirene)                                                                                                    | ations     |
|   | ou      | Caractéristique(s)                                                                                                    | activation de l'édition<br>des données de la fiche d'inform<br>s Sirene)                                                                                                    | ations     |
|   | ou<br>A | EDITER                                                                                                    | activation de l'édition<br>des données de la fiche d'inform<br>s Sirene) E                                                                                                    | ations     |
|   | ou<br>R | Caractéristique(s)                                                                                                    | activation de l'édition<br>des données de la fiche d'inform<br>s Sirene)<br>353117328<br>353117328                                                                                                    | ations     |
|   | ou<br>A | EDITER                                                                                                    | activation de l'édition<br>des données de la fiche d'inform<br>s Sirene)<br>353117328<br>353117328<br>35311732800032<br>TILTMANN                                                                                                    | ations     |
|   | ou<br>A | EDITER                                                                                                    | activation de l'édition<br>des données de la fiche d'inform<br>s Sirene)<br>353117328<br>35311732800032<br>TILTMANN<br>4                                                                                                    | ations     |
|   | ou<br>A | EDITER                                                                                                    | activation de l'édition<br>des données de la fiche d'inform<br>s Sirene)<br>353117328<br>35311732800032<br>TILTMANN<br>4                                                                                                    | ations     |
|   | ou<br>A | EDITER                                                                                                    | activation de l'édition<br>des données de la fiche d'inform<br>s Sirene)<br>353117328<br>35311732800032<br>TILTMANN<br>4<br>Info entreprise                                                                                                    | ations     |
|   | ou<br>A | EDITER                                                                                                    | activation de l'édition<br>des données de la fiche d'inform<br>s Sirene)                                                                                                    | ations     |
|   | ou<br>F | EDITER                                                                                                    | activation de l'édition<br>des données de la fiche d'inform<br>s Sirene)                                                                                                    | ations     |
|   | ou<br>A | EDITER                                                                                                    | activation de l'édition<br>des données de la fiche d'inform<br>s Sirene)                                                                                                    | ations     |
|   | ou<br>A | EDITER                                                                                                    | activation de l'édition<br>des données de la fiche d'inform<br>s Sirene)<br>353117328<br>35311732800032<br>TILTMANN<br>4<br>Info entreprise<br>3<br>17/03/16                                                                                                    | ations     |
|   | ou<br>A | EDITER                                                                                                    | activation de l'édition<br>des données de la fiche d'inform<br>s Sirene)<br>353117328<br>35311732800032<br>TILTMANN<br>4<br>Info entreprise<br>3<br>17/03/16                                                                                                    | ations     |
|   | ou<br>A | EDITER                                                                                                    | activation de l'édition<br>des données de la fiche d'inform<br>s Sirene)  Sistin 228  Sistin 228 | ations     |
|   | ou<br>A | Libellé (service économie)<br>Effectifs<br>Date de l'effectif<br>Source de l'effectif<br>Code de l'activité<br>Observations<br>Libellé es mises à jour<br>Date de mise à jour de données<br>Date de mise à jour du directeur<br>Opérateur de saisie                                                                                                    | activation de l'édition<br>des données de la fiche d'inform                                                                                                    | ations     |
|   | ou<br>Å | Libellé (service économie)<br>Effectifs<br>Date de l'effectif<br>Code de l'activité<br>Observations<br>Libel de mise à jour des données<br>Date de mise à jour des données<br>Date de mise à jour des données<br>Date de mise à jour des données<br>Date de mise à jour des données<br>Date de mise à jour des données<br>Date de mise à jour des données | activation de l'édition<br>des données de la fiche d'inform<br>s Sirene)  SSirene)  SSirenee  SSirenee  SSirenee  SSirenee  SSirenee  SSirenee  SSireneee  SSireneee  SSireneeeeeeeeeeeeeeeeeeeeeeeeeeeeeeeeee                                                                                                 | ations     |

 2
 enregistrement des modifications

 3
 efface les modifications effectuées (avant enregistrement) pour revenir à la situation d'origine

 4
 supprime les données et l'objet lié

APPLICATION

1/2

1

![](_page_10_Figure_0.jpeg)